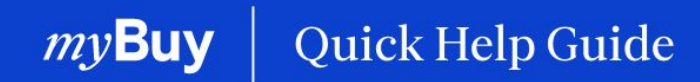

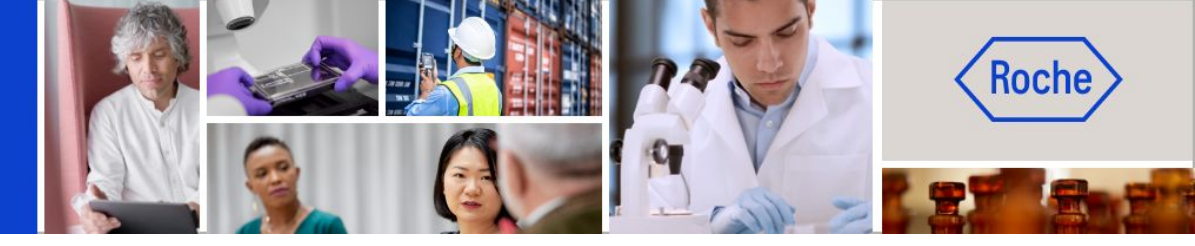

# Atualizar o perfil de fornecedor do myBuy GEP SMART

#### Este guia de ajuda irá fornecer-lhe orientações sobre

| - | como enviar uma solicitação de alteração                                                | Página 2  |
|---|-----------------------------------------------------------------------------------------|-----------|
| - | como adicionar um novo contato                                                          | Página 5  |
| - | como selecionar um contacto principal (incluindo a criação de uma lista de distribuição |           |
|   | como contacto principal)                                                                | Página 7  |
| - | como eliminar um contacto                                                               | Página 8  |
| - | como selecionar um gestor de ordens                                                     | Página 9  |
| - | como predefinir uma conta bancária                                                      | Página 10 |
| - | como enviar um convite de registo para contactos aprovados                              | Página 11 |
| - | como enviar alterações                                                                  | Página 12 |

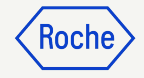

### Iniciar sessão no Business Network

https://businessnetwork-idp.gep.com

Marque a ligação como favorito para facilitar o acesso futuro

- 1. Insira o Nome de usuário
- 2. Insira a **Senha**
- 3. Altere o seu **Idioma preferido** (se aplicável)

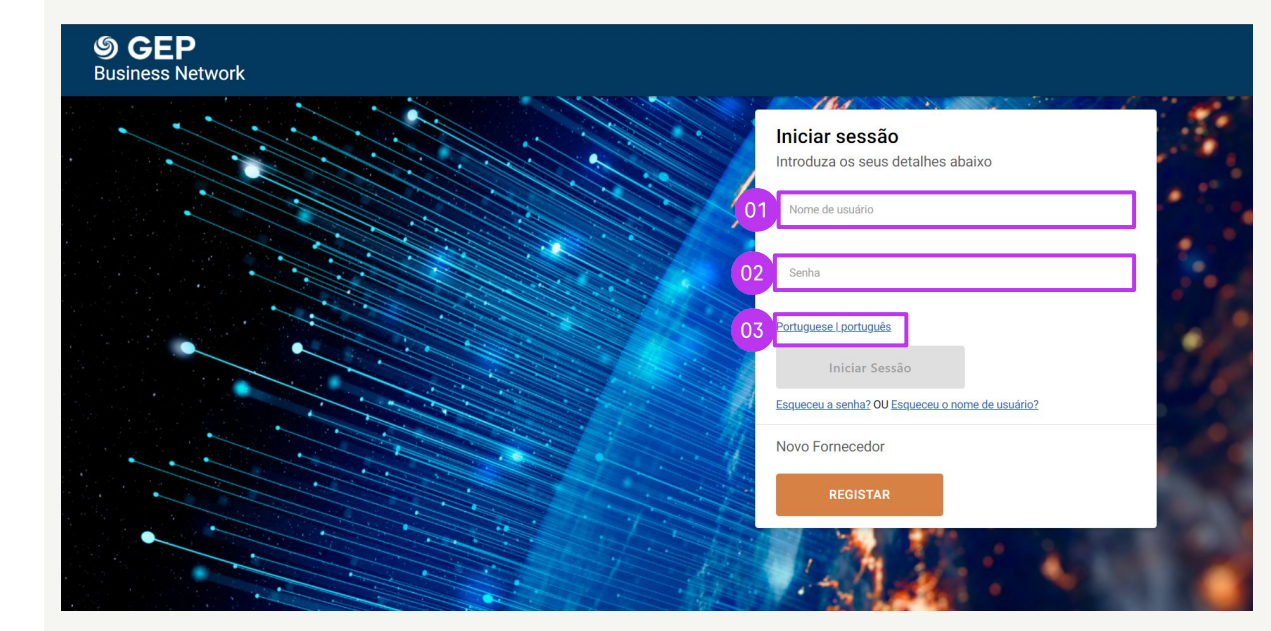

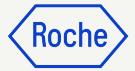

#### **Escolher o cliente**

- Encontre o cliente Roche para aceder ao myBuy GEP SMART da Roche/Genentech (se não vir o cliente Roche, entre em contacto com a equipa de capacitação de fornecedores\* da sua região)
- 2. Ver/gerir o perfil do fornecedor Roche
- Aceda a iCollab GEP NEXXE (documentos de aquisição direta)
- 4. Aceda a **myBuy GEP SMART** (documentos de aquisição indireta)
- 5. Ligações e Documentos de Referência
- 6. Em **Minhas tarefas**, verá todos os documentos que requerem a sua ação

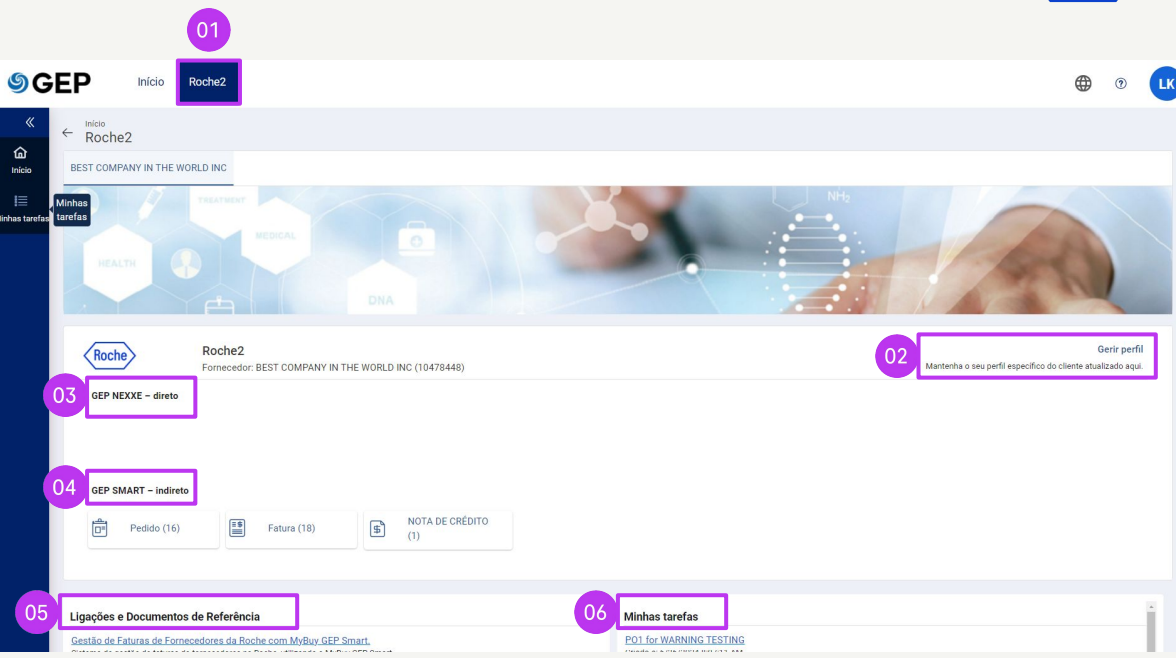

\*Contactos da equipa de capacitação de fornecedores por região:

- americas.supplier\_enablement@roche.com
- apac.supplier\_enablement@roche.com
- emea.supplier\_enablement@roche.com

Equipa de capacitação de fornecedores da Genentech:

myBuy-enablement@gene.com

#### Abrir o perfil do fornecedor

Todas as alterações no perfil do fornecedor começam com uma solicitação de alteração.

- Clique no ícone **Perfil do** fornecedor na página inicial myBuy GEP SMART
- 2. Clique em **CRIAR PEDIDO DE** ALTERAÇÃO
- 3. Clique em **SIM** no aviso para continuar

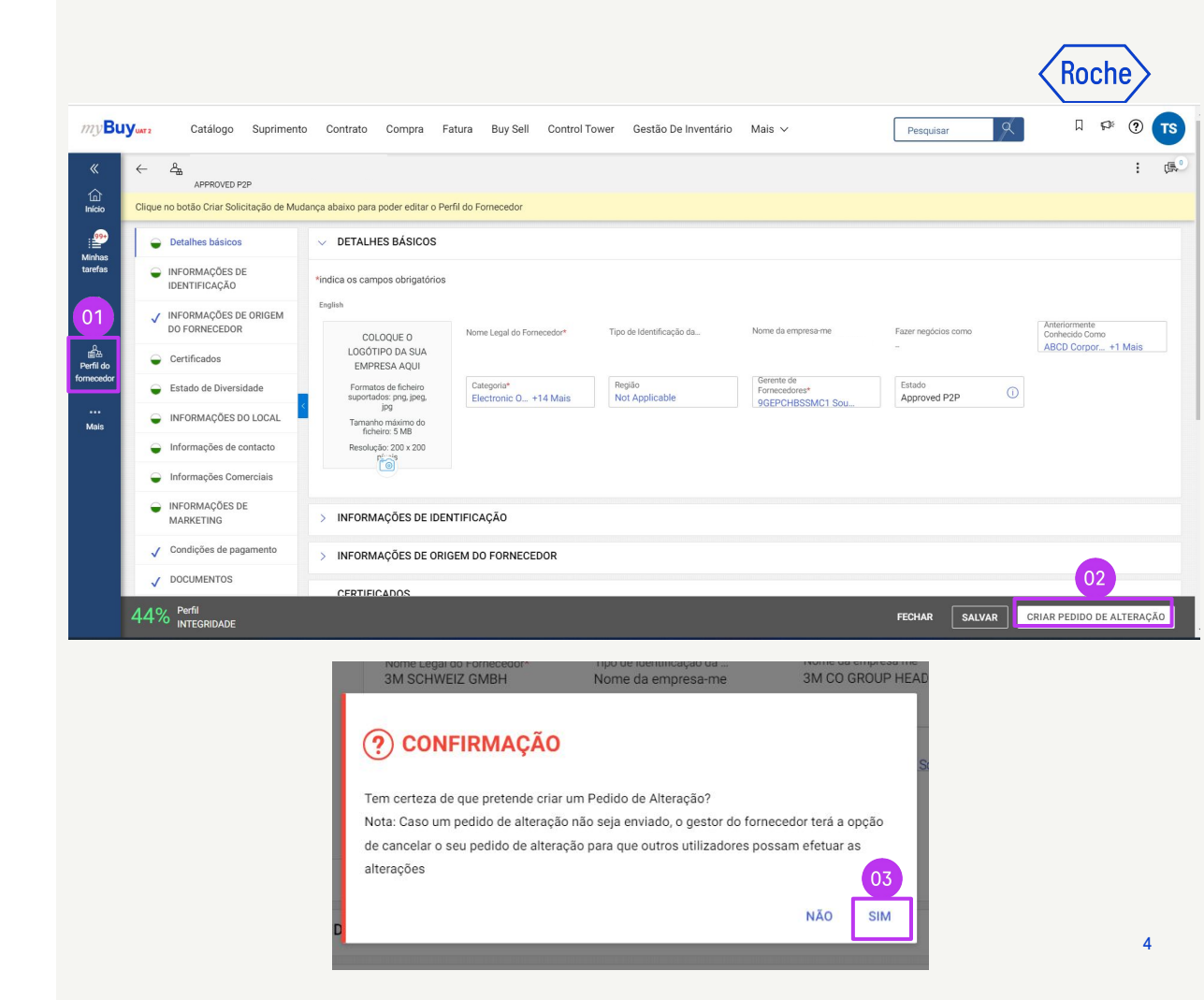

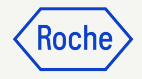

### Adicionar um novo contacto

- Quando iniciar a solicitação de alteração, é apresentado Pedido de Alteração em Curso na parte superior do ecrã
- 2. Selecione o separador INFORMAÇÕES DE CONTACTO para abrir a lista de contactos

O estado do contacto é apresentado na parte superior do ecrã:

- Todo
- Registado
- Aguarda activação
- Convidado
- Não convidado(s)

| 01 <sup>8</sup>      | BEST COMPANY IN THE WOR                  | RLD INC (10478448)                      |                               |                                |                     |                  | : 🕵             |
|----------------------|------------------------------------------|-----------------------------------------|-------------------------------|--------------------------------|---------------------|------------------|-----------------|
| Pedido de            | Alteração em Curso                       |                                         |                               |                                |                     |                  |                 |
| (î)<br>Início        | INFORMAÇÕES DE<br>IDENTIFICAÇÃO          | V INFORMAÇÕES                           | DE CONTACTO (3) (2 F          | Registrado , 1 Não Registado ) |                     |                  |                 |
| Minhas               | ✓ INFORMAÇÕES DE<br>ORIGEM DO FORNECEDOR | *indica os campos obri                  | gatorios                      | Aquarda ativação               | Convidado           | Não convidado(s) |                 |
| taretas              | Gertificados                             | <sup>①</sup> 3                          | 2                             | 0                              | 1                   | 0                |                 |
| Criar                | 🔵 Estado de Diversidade                  | < Detalhes do Cor                       | itacto Mapeam                 | ento de Contactos              |                     |                  | _               |
| <u>م</u> 1           | INFORMAÇÕES DO LOCAL                     | -                                       |                               |                                |                     |                  |                 |
| Perfil<br>fornect 02 | Informações de contacto                  | <ul> <li>Certifique-se de qu</li> </ul> | e clica no ícone de guardar n | o menu Ação para guardar to    | idas as alterações. | × R              | r (1)           |
| 0                    | Informações Comerciais                   |                                         |                               |                                |                     |                  |                 |
| Mais                 | ➡ INFORMAÇÕES DE                         | Primeiro *                              | Apelido*                      | ID do e-mail* Códi             | go Estado           | 1                | Nome de usuário |
|                      | MARKETING                                | BEST COMP                               | CONTACT                       | ) TESTGEP_roc TEST             | GEP_roch Convidade  | οι               | Jnregistered    |
|                      | ✓ Condições de pagamento                 | □ Lukas                                 | kvizda 0-                     | lukas kvizda luka              | z kvizda@ Registrad | o F              | BESTCOMPANY U   |
|                      |                                          | iide                                    |                               | ELIMINAR SUBME                 | TER GUARDAR E SA    | AIR FECHAR       | SALVAR          |

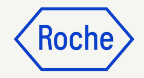

#### Adicionar novo contacto - continuação

Para adicionar um novo contacto:

- 3. Clique no ícone (+)
- 4. Desloque-se para o fim da lista de contactos
- 5. Adicione os campos obrigatórios para cada novo contacto:
  - a. Primeiro nome
  - b. Apelido
  - c. ID do e-mail
  - d. Número de Telefone Principal
- 6. Clique no ícone **Disquete** para **SALVAR** cada novo contacto

Os contactos do perfil conseguem aceder e utilizar o myBuy GEP SMART e iniciar solicitações de alteração de perfil de fornecedores <u>quando</u> <u>estiverem registados</u>.

**Nota:** para enviar o <u>convite de registo</u> aos contactos recém-adicionados, siga as etapas <u>deste</u> <u>diapositivo.</u>

*my***Buy** 

| 1  | īudo<br><b>3</b>      | Registrado<br><b>2</b> |                            | Aguarda ativaçã<br><b>O</b> | io Convidado<br>1       |            | Não convidado<br><b>O</b> | (s)             |             |        |            |          |
|----|-----------------------|------------------------|----------------------------|-----------------------------|-------------------------|------------|---------------------------|-----------------|-------------|--------|------------|----------|
|    | Detalhes do Cor       | itacto                 | Mapeament                  | o de Contactos              |                         |            |                           | 03 06           |             |        |            |          |
| (Ì | ) Certifique-se de qu | e clica no ícone d     | e guardar no m             | enu Ação para gua           | ardar todas as alteraçõ | es.        |                           | <b>H</b>        | 0 ×         |        | 2          | : ()     |
|    | Primeiro *            | Apelido*               | п                          | D do e-mail*                | Código                  | Estado     |                           | Nome de usuário | Designaç    | ão     | N.º de 1   | ſelefone |
|    | BEST COMP             | CONTACT                |                            | ESTGEP_roc                  | TESTGEP_roch            | Convidado  |                           | Unregistered    |             |        |            |          |
|    | Lukas                 | kvizda                 | <u>2</u> , <sub>2</sub> lu | ıkas.kvizda                 | lukaz.kvizda@           | Registrado |                           | BESTCOMPANY_U   | J           |        |            |          |
|    | Veronika              | Frigy                  | 05 V                       | eronika.frigy               | veronika.frigy          | Registrado |                           | v_Testing       |             |        |            |          |
|    |                       |                        | 2,                         |                             |                         |            |                           |                 |             |        |            |          |
| 4  |                       |                        |                            |                             |                         |            | F                         | • 04 1          | Para 4 of 4 | ic c p | age 1 of 1 | > >1     |

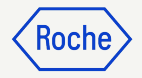

#### Selecionar ou alterar o contacto principal

O contacto principal é o único ponto de contacto que recebe todas as notificações de e-mail myBuy GEP SMART da Roche/ Genentech.

O contacto principal atual é apresentado com um ícone azul ao lado do nome do contacto.

Para fazer uma alteração:

 Clique no ícone fornecedor ao lado da pessoa que deseja que seja o contacto principal; o ícone muda de cinza para azul

**Nota:** também pode selecionar uma lista de distribuição interna se pretender que mais do que uma pessoa receba notificações.

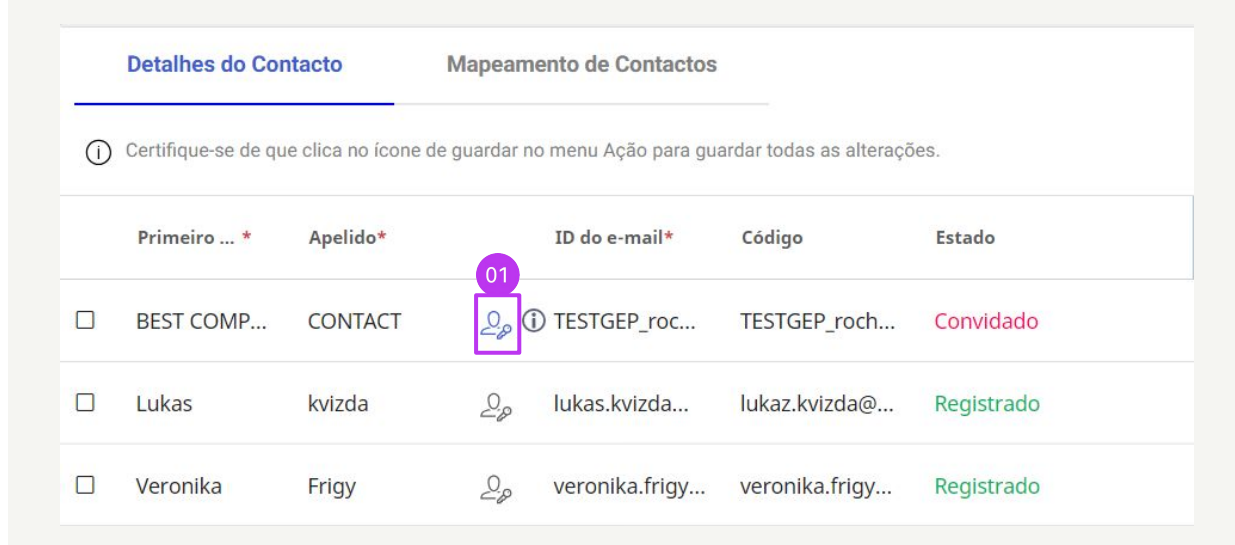

Para criar uma lista de distribuição no Outlook, aceda a esta ligação.

E para criar uma lista de distribuição no Google, aceda a esta ligação.

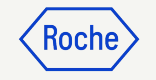

#### Eliminar um contacto

Para eliminar um contacto do seu perfil de fornecedor:

- Clique na caixa de verificação ao lado do contacto que deseja eliminar
- 2. Clique na **elipse (3 pontos)**
- 3. Selecione **Eliminar**
- 4. Confirme a eliminação ao clicar em **SIM**

| 1  | Detalhes do Contacto |                  | Mapeame         | ento de Contactos   | de Contactos             |              |   |                 | 03            |          | 02              |  |  |
|----|----------------------|------------------|-----------------|---------------------|--------------------------|--------------|---|-----------------|---------------|----------|-----------------|--|--|
| () | Certifique-se de qu  | e clica no ícone | e de guardar no | o menu Ação para gu | ardar todas as alteraçõ  | ões.         |   | $\oplus$        | Eliminar      |          | : 0             |  |  |
|    | Primeiro *           | Apelido*         |                 | ID do e-mail*       | Código                   | Estado       |   | Nome de usuário | Designa       | ıção     | N.º de Telefone |  |  |
|    | BEST COMP            | CONTACT          | 200             | ) TESTGEP_roc       | TESTGEP_roch             | Convidado    |   | Unregistered    |               |          |                 |  |  |
| 01 | Lukas                | kvizda           | 20              | lukas.kvizda        | lukaz.kvizda@            | Registrado   |   | BESTCOMPANY_    | U             |          |                 |  |  |
|    | Veronika             | Frigy            | 2.0             | veronika.frigy      | veronika.frigy           | Registrado   |   | v_Testing       |               |          |                 |  |  |
|    |                      |                  | 20              |                     |                          |              |   |                 |               |          |                 |  |  |
| 4  |                      |                  |                 |                     |                          |              | Þ | •               | 1 Para 4 of 4 | K K Page | ► 1 of 1 > >I   |  |  |
|    |                      |                  | <b>?</b> C      | CONFIRM             | IAÇÃO<br>contacto(s) sel | ecionado(s)? |   |                 |               |          |                 |  |  |
|    |                      |                  |                 |                     |                          |              |   | NÃO             | 04<br>SIM     |          |                 |  |  |

#### Selecionar ou alterar um gestor de ordens

Pode ser selecionado um **gestor de ordens** para cada um dos seus locais. O gestor de ordens é responsável por todos os aspetos do processamento de pedidos para a localização atribuída.

- 1. Clique no separador **INFORMAÇÕES DO LOCAL**
- 2. Clique no **ícone** na secção **FUNÇÕES E CONTACTOS**
- 3. Clique em **GERENTE DE PEDIDOS**
- Clique na caixa de verificação ao lado do contacto que deve ser designado gestor de ordens (selecione apenas um\*)
- 5. Clique em **APLICAR**

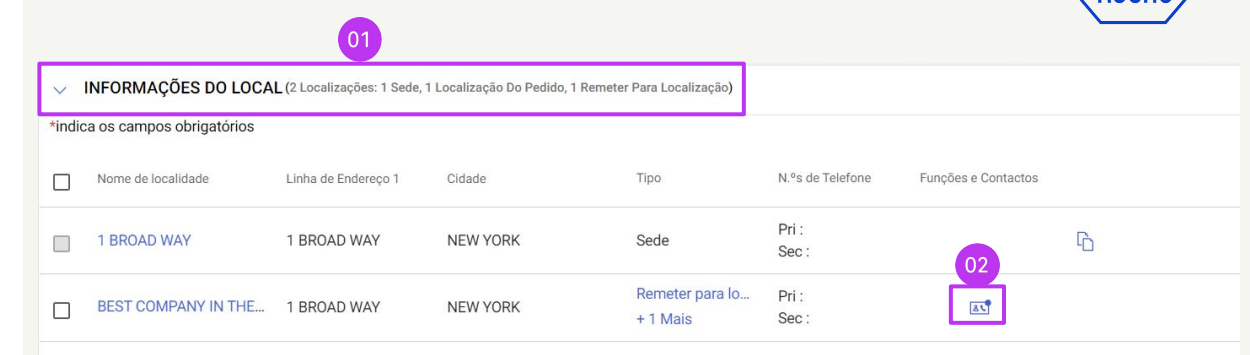

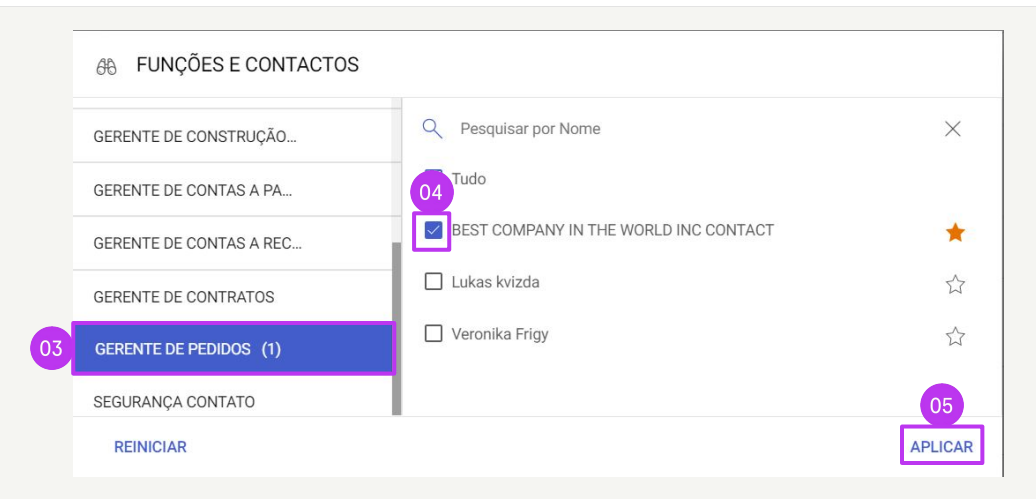

\*Se mais de uma pessoa em cada localização receber ordens, utilize um endereço de e-mail de grupo como contacto e atribua a esse contacto a função de gestor de ordens

1

Default-

CBRN padrão

#### Predefinir uma conta bancária (por localização)

Se tiver mais de uma conta bancária ou mais de uma moeda definida no perfil do fornecedor, poderá selecionar uma opção predefinida para ser apresentada ao preencher as informações bancárias em faturas.

- Abra a secção **INFORMAÇÕES DO** 1. LOCAL
- 2. Clique em Nome da localidade
- 3. Abra a secção **INFORMAÇÕES** BANCÁRIAS
- Clique na **caixa de verificação** para 4. marcar essa conta bancária como a predefinição para essa localização
- 5. Também pode selecionar uma conta bancária predefinida geral ou uma conta predefinida por moeda

*my***Buy** 

**IDENTIFICAÇÃO** 

Tipo de Transação

INFORMACÕES DE ORIGEM DO FORNECEDOR

Termos Inco

| Início              | IDENTIFICAÇÃO               | DIOFIL | > ESTADO DE DIVERSIDADE        |                                                                                                    |                      |          |                 |                  |                     |   |       |  |  |
|---------------------|-----------------------------|--------|--------------------------------|----------------------------------------------------------------------------------------------------|----------------------|----------|-----------------|------------------|---------------------|---|-------|--|--|
| ii Ainhas<br>arefas | DO FORNECEDOR               | RIGEM  | ~                              | V INFORMAÇÕES DO LOCAL (2 Localizações: 1 Sede, 1 Localização Do Pedido, 1 Remeter Para Localização) |                      |          |                 |                  |                     |   |       |  |  |
| Ð                   | Certificados                |        | *indica os campos obrigatórios |                                                                                                    |                      |          |                 |                  |                     |   | _ocai |  |  |
| Criar               | 😜 Estado de Diversida       | de     |                                |                                                                                                    |                      |          |                 |                  |                     |   |       |  |  |
| 01                  | INFORMAÇÕES DO L            | OCAL   |                                |                                                                                                    |                      |          |                 |                  |                     |   |       |  |  |
| erfil do<br>necedor | Informações de con          | tacto  |                                | Nome de localidade                                                                                   | Linha de Endereço 1  | Cidade   | Tipo            | N.ºs de Telefone | Funções e Contactos |   |       |  |  |
| 0                   | Informações Comercia        | ciais  |                                | 1 BROAD WAY                                                                                          | 1 BROAD WAY          | NEW YORK | Sede            | Pri :<br>Sec :   |                     | 6 |       |  |  |
| Aais                | INFORMAÇÕES DE<br>MARKETING |        | •[                             | BEST COMPANY IN THE                                                                                  | 1 BROAD WAY NEW YORK |          | Remeter para lo | Pri ·            |                     | ß |       |  |  |
|                     | Condições de pagan          | nento  |                                |                                                                                                    |                      | +1 Mais  | Sec :           | 23               | 0                   |   |       |  |  |
|                     | / DOCUMENTOS                |        |                                |                                                                                                    |                      |          |                 |                  |                     |   |       |  |  |
|                     |                             |        |                                |                                                                                                    |                      |          |                 |                  |                     |   |       |  |  |
| INFORMA             | AÇÕES DO LOCAL              | > INF  | ORM/                           | AÇÕES DO LOCAL                                                                                       |                      |          |                 |                  |                     |   |       |  |  |
| Informac            | ões Bancárias               |        |                                |                                                                                                    |                      |          |                 |                  |                     |   |       |  |  |

\*indica os campos obrigatórios

País de

Swit...

Método

Pav...

Nome do Banco

TEST BANK

Sucursal

TEST BRANCH

Tipo de Conta

Número da conta

XXXX45

### Enviar um convite de registo

Depois de o(s) novo(s) contacto(s) ser(m) aprovado(s), poderá enviar um convite de registo. Não há necessidade de iniciar uma solicitação de alteração para convidar novos contactos aprovados.

- 1. Clique na **caixa de verificação** ao lado do novo contato
- 2. Clique no ícone **envelope de convite**
- Uma nova janela será apresentada com o Conteúdo do e-mail de registo (não é necessário ajustar o conteúdo)
- 4. Selecione o Idioma
- 5. Clique em **ENVIAR**

*mv***Buv** 

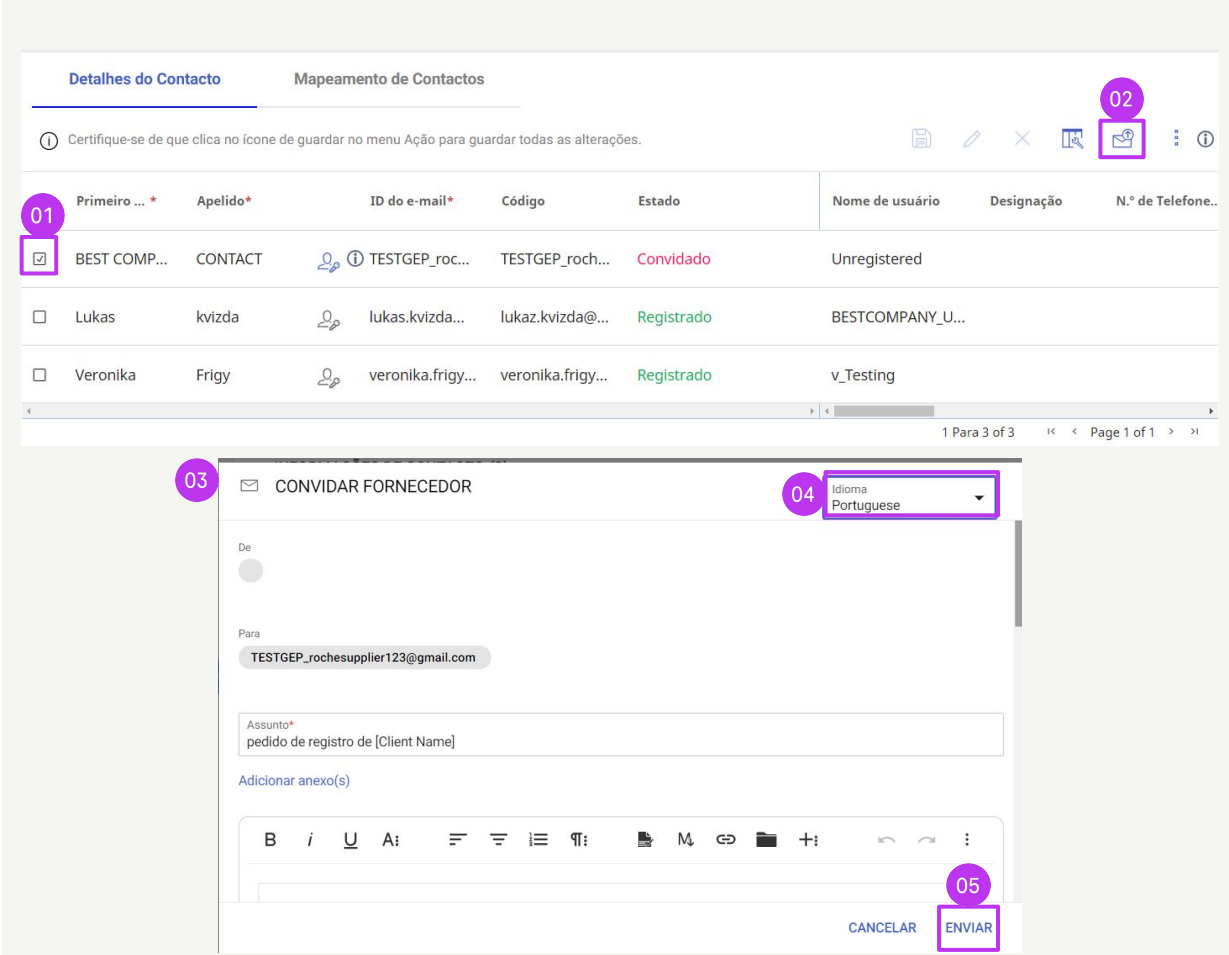

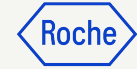

## Enviar alterações

Quando todas as alterações tiverem sido efetuadas no seu perfil:

1. Clique em SALVAR

2v**Buv** 

- 2. Clique em SUBMETER
- 3. Clique em **SIM** para confirmar que deseja efetuar as alterações

Uma vez enviada uma solicitação de alteração, esta será encaminhada para aprovação pela Roche/Genentech.

Nenhuma outra solicitação de alteração pode ser enviada até que a solicitação inicial seja aprovada ou rejeitada.

Se os contactos recém-adicionados forem aprovados, o contacto do perfil do fornecedor principal receberá uma confirmação por e-mail.

Nesse momento, pode enviar um convite por e-mail para qualquer novo contacto que tenha adicionado.

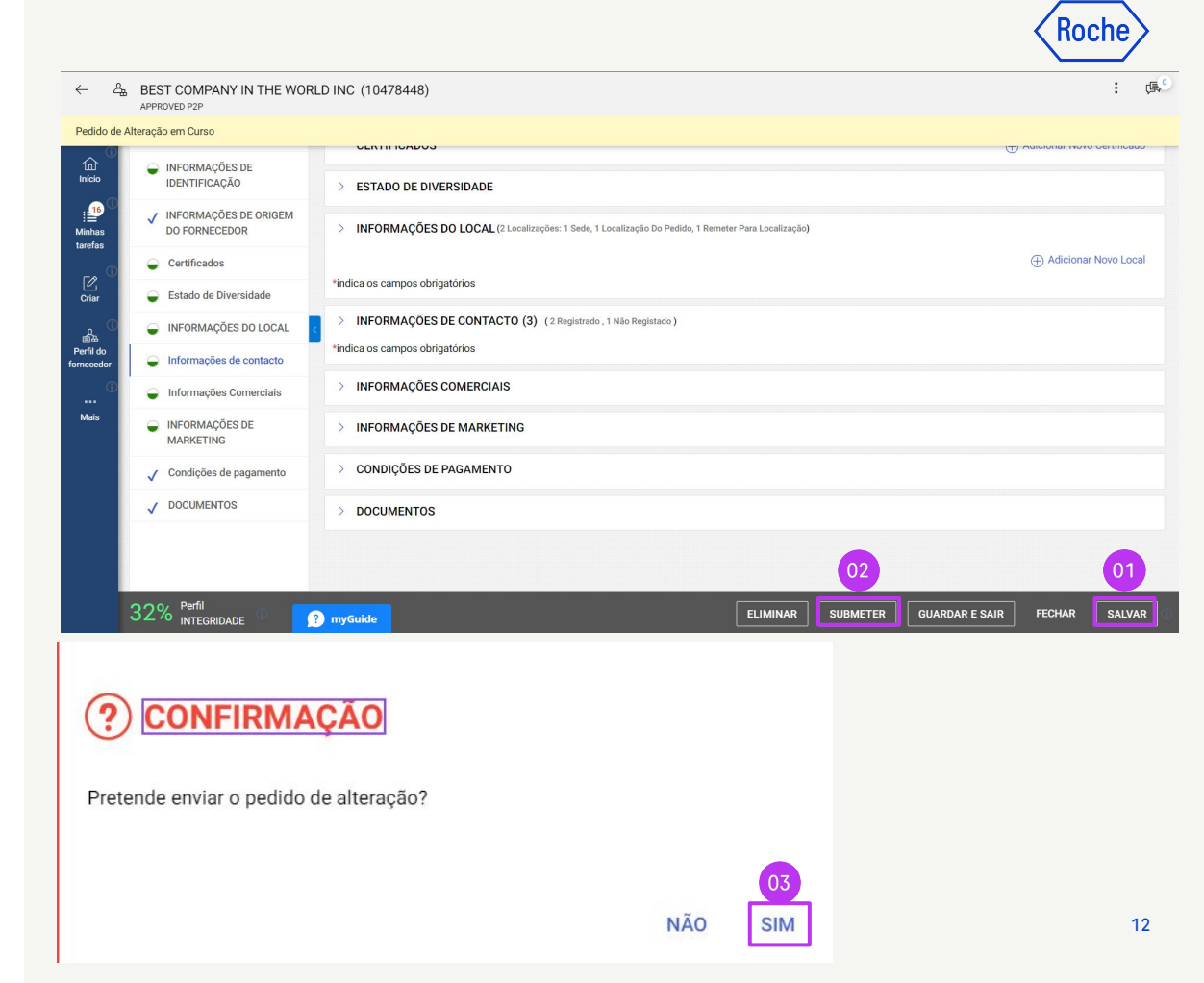

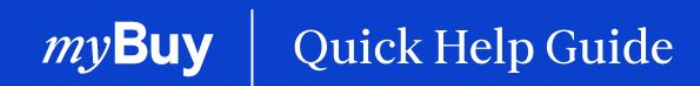

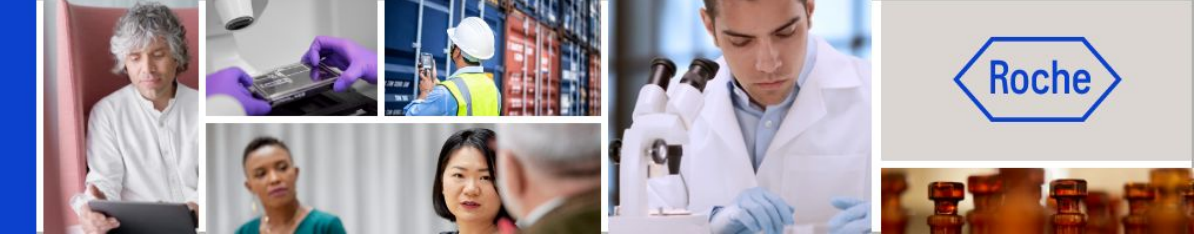

Poderá encontrar guias de ajuda rápida adicionais sobre como fazer alterações ao seu perfil de fornecedor do myBuy GEP SMART em <u>roche.com</u>, incluindo:

- Registar-se no myBuy GEP SMART
- Atualizar o perfil de fornecedor do myBuy GEP SMART
- Gerir ordens de compra
- Criar faturas
- Criar confirmação de serviço